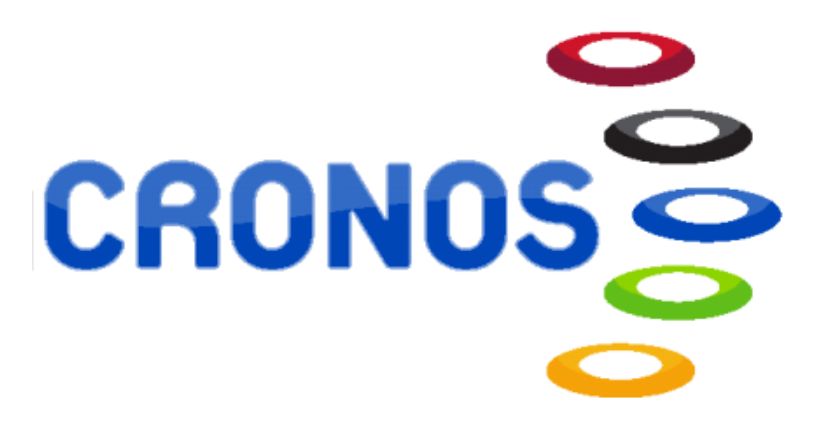

## ALTA EN ACTIVIDADES (CLASES)

## Clases

La primera vez que se apunte en una Actividad (Clase), mensual o cada vez que se apunte en una actividad en la naturaleza tendrá que darse de *"Alta en Clases"*. En las actividades mensuales los siguientes pagos de clase se realizarán por *"Pago de Clases"*.

## 1 Alta en Clases

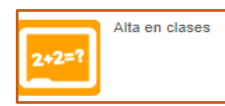

Al pinchar en este botón, nos aparecerá la siguiente pantalla:

| Filtros 🗸             |                                                    |                  |                | e      | 6 resultado(s) | Bus | car en los resultados Q - 10 -              |
|-----------------------|----------------------------------------------------|------------------|----------------|--------|----------------|-----|---------------------------------------------|
| Código<br>de<br>clase | Clase                                              | Fecha<br>inicial | Fecha<br>final | Plazas | Disponible     | 5   | Descripción                                 |
| DIR-CIRCUI            | Circuit Training (martes y jueves 18:30-19:30)     | 01/09/2022       | 31/07/2023     | 12     |                | 10  | CIRCUIT TRAINING, MARTES Y JUEVES 18.30-19  |
| CROSSM                | Crossminton (lunes y miércoles de 19.00 a 20.30 H) | 01/09/2022       | 31/07/2023     | 9      |                | 8   | CROSSMINTON; LUNES Y MIÉRCOLES, 79.00-20    |
| DIR F_SALA            | Fútbol Sala (martes y jueves de 19.00 a 20.30 h)   | 01/09/2022       | 31/07/2023     | 20     |                | 20  | FÚTBOL SALA; MARTES Y JUEVES, 19.00-20.30   |
| DIR GAP               | GAP (lunes, miércoles y viernes de 18.30 a 19.30 h | 01/09/2022       | 31/07/2023     | 18     |                | 17  | GAP; LUNES, MIÉRCOLES Y VIERNES, 18.30-19.: |
| ACT DIR1              | Hiit Box (lunes,miércoles y viernes; 17.00-18:00h) | 01/09/2022       | 31/07/2023     | 12     |                | 12  | HIIT BOX; LUNES, MIÉRCOLES Y VIERNES; 17.00 |
| DIR-YOGA              | Yoga (martes y jueves de 17.00 a 18.00 horas)      | 01/09/2022       | 31/07/2023     | 15     |                | 15  | YOGA, MARTES Y JUEVES, 17.00-18.00h.; SALA  |
| <                     |                                                    |                  |                |        |                |     | >                                           |

En la misma podemos consultar todos los grupos de actividad disponibles en el Servicio de Deportes. Podemos utilizar el **Filtro** para acotar la búsqueda por PROGRAMAS y SUBPROGRAMAS facilitando encontrar la actividad deseada. Los filtros que podemos aplicar son los siguientes:

- Por PROGRAMA: "Deportes y Salud" y "En la Naturaleza". "Dirigidas" no se usa actualmente.
- Por SUBPROGRAMAS
  - Dentro de DEPORTES Y SALUD: Afa Running, Aikido, Atletismo, Bailes Caribeños, Circuit Training, Crossminton, Fútbol Sala, GAP, HiitBox, Palo Canario (Vara y Garrote), Rugby Touch, Shorinji Kempo, Taichi y Yoga.
  - Dentro de EN LA NATURALEZA: Senderismo, Senderismo+Kayak, Ruta Astronómica, Kayak y BTT.

Sobre cada actividad se informa la denominación, duración y el cupo, así como las plazas libres disponibles. En caso de no haber plazas, seleccione otra clase o retroceda al Menú inicial para acceder al apartado **ALTA EN LISTA DE ESPERA DE CLASES**.

Una vez localizada la clase en la que queremos inscribirnos, nos situamos con el puntero ratón encima del mismo y nos aparecerá una flecha en la parte derecha.

|   | Incor         | ingián an glassa                           |            |            |        |                |                                                       |  |
|---|---------------|--------------------------------------------|------------|------------|--------|----------------|-------------------------------------------------------|--|
|   | Insci         | ipcion en clases                           |            |            |        |                |                                                       |  |
| C | entro Deporte | s Universidad de las Palmas de Gran Cana   | aria <     |            |        |                |                                                       |  |
|   | Filtros 🗸     |                                            |            |            |        |                |                                                       |  |
|   |               |                                            |            |            |        | 3 resultado(s) | Buscar en los resultados Q - 10 -                     |  |
|   | Código        |                                            | Fecha      | Fecha      |        |                |                                                       |  |
|   | clase         | Clase                                      | inicial    | final      | Plazas | Disponibles    | Descripción                                           |  |
|   | ACT DIR6      | Castañuelas martes y jueves de 16/17:30 h. | 01/12/2022 | 31/12/2022 | 20     | 15             | Clases de castañuelas nivel inclación                 |  |
|   | ACT 0EUR      | Palo Canario (sábados 10:00/12:00h.)       | 07/06/2022 | 07/06/2022 | 20     | 20             | Palo Canario (Vara y Garrote) Impartida los sábados d |  |
|   | 32            | Pilates Mat (L y X) 17.30-18.30            | 01/01/2023 | 31/07/2023 | 8      | 8              | Pilates MAT, el cual se utiliza en la matori > e pal  |  |
|   | c             |                                            |            |            |        |                | ,                                                     |  |

Cuando pinchemos en la misma el sistema nos mostrará la siguiente pantalla:

| Centro Deportes Universidad de las Palm                          | as de Gran Canaria < |   |  |  |  |  |
|------------------------------------------------------------------|----------------------|---|--|--|--|--|
| Clase 32 Pilates Mat (L y X) 17.30-18.30 (01/01/2023-31/07/2023) |                      |   |  |  |  |  |
| Fecha de alta 10/01/2023                                         |                      |   |  |  |  |  |
|                                                                  |                      |   |  |  |  |  |
| Elija las condiciones                                            |                      |   |  |  |  |  |
| Tipo de pago de la cuota                                         | Mensual              | ~ |  |  |  |  |
| Tipo de pago de la cuota                                         | Mensual              | ~ |  |  |  |  |

Todas las actividades, a la sola excepción de las de EN LA NATURALEZA que son puntuales, son de carácter mensual cuyo pago será el de la mensualidad independientemente del día en que sea realizado dicho pago.

Tras comprobar que la actividad es la deseada se pulsa CONTINUAR, y se habilita la pasarela de pago segura para realizar el pago por TARJETA BANCARIA o a través de MONEDERO (si tiene saldo personal en la base de datos del Servicio de Deportes). Lo habitual será pagar a través de la tarjeta bancaria.

El proceso descrito de aquí en adelante hasta llegar al "Justificante de la operación" coincide con el punto "**5.2 Pago de clases**".

| Deportes Universidad de las<br>de Gran Canaria<br>Juan de Quesada 30, 35003, Las Palmas de Gran Canaria                                           | s Palmas                              |
|----------------------------------------------------------------------------------------------------|---------------------------------------|
| <ul> <li>Fútbol Sala (martes y jueves de 19.00 a 20.30 h)</li> <li>Mayo (01/05/2023 - 31/05/2023)</li> <li>domingo, 21 de mayo de 2023</li> </ul> |                                       |
| Precio sin descuentos/incrementos<br>Comunidad Universitaria                                                                                      | 30,00 €<br>-15,00 €<br><b>15,00 €</b> |
| Total                                                                                                    | 15,00 €                               |
| Forma de pago                                                                                                    | Eliminar el carrito                   |
| Monedero<br>Saldo disponible 7,00 €<br>Saldo insuficiente                                                                                         |                                       |
| Datos de envío del justificante                                                                                                    |                                       |
| Carmen Delia                                                                                                    |                                       |
| Hernández Ramos                                                                                                    |                                       |
| carmen.hernandezramos@ulpgc.es                                                                                                    |                                       |
| Confirmar la compra Seguir comprando                                                                                                    |                                       |

Al seleccionar "Tarjeta bancaria" como forma de pago, se le da "Confirmar la compra".

Si hubiera suficiente saldo en el **Monedero**, también se puede pagar de esta forma. Tras "*Confirmar la compra*", el proceso va al pasarela de pago:

| Come                                 | rcia Global Payments     | Seleccione su idioma Castellano             |
|--------------------------------------|--------------------------|---------------------------------------------|
| 1 Select<br>méto                     | ccione<br>do de pago 😑 2 | Comprobación 🗈 3 Solicitando 🗈 4 Presultado |
| Datos de                             | e la operación           | Pagar con Tarjeta 🛛 🗤 😂 🐡 💀 📷 🎰             |
| Importe                              | 15,00€                   | Nº Tarjeta:                                 |
| Comercio:                            | RES INSTAL DEPOR         |                                             |
|                                      | (SPAIN)                  | iii mm aa                                   |
| Terminal:                            | 122179831-1              | cw:                                         |
| Pedido:                              | 000000332                |                                             |
| Fecha:                               | 21/05/2023 22:03         | Cancelar Pagar                              |
| VISA<br>SCHE<br>PSCHER<br>ProtectBuy | mastercond     J/Secure  |                                             |

Al informar los datos bancarios y pagar, aparece la siguiente pantalla y el ticket será recibido en el correo electrónico de quien se está inscribiendo.

| Seleccione su idioma Castellano v |                           |                                                                                    | Confirmado<br>Canto 652 |                                                                                                    |                         |  |
|-----------------------------------|---------------------------|------------------------------------------------------------------------------------|-------------------------|----------------------------------------------------------------------------------------------------|-------------------------|--|
| 1 Select métric                   | ccione<br>odo de pago     | 2 solicitando datori adicionales 🛆 3 Autentificando 🕄 4 Resultado de La dicionales |                         | Deportes Universidad d<br>de Gran Canaria<br>Juan de Ciesada 30: 5500; Las Palmas de Gran C                 | le las Palmas           |  |
| Datos de                          | e la operación            | OPERACIÓN AUTORIZADA CON CÓDIGO: 061443                                            |                         | domingo, 21 de mayo de 2023                                                                                 |                         |  |
| Importe                           | 15,00 €                   | Número Tarjeta: **********0004                                                     |                         | Carmen Delia Hernández Ramos                                                                                |                         |  |
| Comercio:                         | RES INSTAL DEPOR<br>ULPGC | Url Comercio: https://ulpgc.i2a.es                                                 |                         | Fútbol Sala (martes y jueves de 19.00 a 20<br>Mayo (01/05/2023 - 31/05/2023)<br>domingo. 21 de mayo de 2023 | .30 h)                  |  |
| Terminal:                         | (SPAIN)<br>122179831-1    | Se puede imprimir esta operación,                                                  |                         | Precio sin descuentos/incrementos<br>Comunidad Universitaria                                                | 30,00 €<br>-15,00 €     |  |
| Número<br>pedido:                 | 000000332                 | con el código que informa                                                          |                         |                                                                                                    | 15,00 €                 |  |
| Fecha:                            | 21/05/2023 22:03          |                                                                                    |                         | Total                                                                                                    | 15,00 €<br>Pago 15,00 € |  |
|                                   |                           |                                                                                    | 1                       | Salir                                                                                                    |                         |  |